| 分類                                                                                                    | 在                                                   | 在 WinCE PAC 系統和應用時常見問題                  |                     |                               |                   |                          | 編號                | 2-019-00        |
|----------------------------------------------------------------------------------------------------|-----------------------------------------------------|-----------------------------------------|---------------------|-------------------------------|-------------------|--------------------------|-------------------|-----------------|
| 作者                                                                                                    | Eric                                                | _Shiu                                   | 版本                  | 1.0.0                         | 日期                | 2018/04/27               | 頁碼                | 1/4             |
|                                                                                                    |                                                     |                                         | 如何建                 | 赴PPP                          | oE撥號              | 建線                       |                   |                 |
| 應用於                                                                                                    | :<br>                                               |                                         |                     |                               |                   | DAC                      |                   |                 |
| _                                                                                                    | 平<br>Win                                            | 台<br>PAC                                |                     | OS 版本<br>所                    |                   | PAC L                    | Itility 版本<br>有版本 | •               |
|                                                                                                    | View                                                | PAC                                     |                     | 所有版本                          |                   |                          | 有版本               |                 |
| PPPoE<br>Step 1:<br>線設定<br>Networ<br>and Dia<br>Up<br>Connect<br>ns<br>Step 2:<br>File E<br>Make<br>New<br>Connect | 發號連線設知<br>打開控制臺<br>訂<br>雙擊 Make r<br>Ot View<br>AN1 | È,可以i<br>(Setting-<br>new Coni<br>Advar | 讓使用者使<br>→Control F | E用ADSL撥<br>Panel),雙<br>目,建立新朝 | 號,連結網<br>擊Network | 『際網路,請作<br>and Dial-up C | 衣照下列              | 步驟操作<br>ons圖示進入 |
|                                                                                                    |                                                     |                                         |                     |                               |                   |                          |                   |                 |

| 分類 在 WinCE PAC 系統和應用時常見問題                                                                                                    | 編號                | 2-019-00 |  |  |  |  |
|----------------------------------------------------------------------------------------------------|-------------------|----------|--|--|--|--|
| 作者 Eric_Shiu 版本 1.0.0 日期 2018/04/27                                                                                                    | 頁碼                | 2/4      |  |  |  |  |
| Step 3: 輸入建立的連線名稱,並選擇 PPP over Ethernet(PPPoE)項目,<br>Make New Connection<br>Type a name for the connection:<br>My Connection<br>Select the connection type:<br>Dial-Up Connection<br>Direct Connection<br>Virtual Private Network (PPTP)<br>Virtual Private Network (L2TP)<br>PPP over Ethernet [PPPoE]<br>< Back Next > | 並按下 <b>"Nex</b> t | ť"       |  |  |  |  |
| Step 4: 在 "Select a device" 選單中,選擇一個設備做為撥接用的網路卡<br>選擇 "PPPoE Line0"                                                                                                    |                   |          |  |  |  |  |
| ICP DAS Co., Ltd. Technical document                                                                                                    |                   |          |  |  |  |  |

| 分類 | 在 WinCE PAC | 編號 | 2-019-00 |    |            |    |     |
|----|-------------|----|----------|----|------------|----|-----|
| 作者 | Eric_Shiu   | 版本 | 1.0.0    | 日期 | 2018/04/27 | 頁碼 | 3/4 |

## Step 5: 按下"Security Settings.."按鈕

| Connection                                  | ×          |
|---------------------------------------------|------------|
| My Connection                               |            |
| Select a device:                            |            |
| PPPoE Line 0                                |            |
| PPPoE Service Name (blank for any service): |            |
|                                             |            |
| <u>T</u> CP/IP Settings                     | ight angle |
| < <u>B</u> ack Finish                       |            |

Step 6: 選取"Unencypted password(PAP)"和"Preview user name and password"兩個項目,取 消其餘項目,最後按下"OK"

| // 兵际项日,取饭奴下 <b>OK</b>                             |  |
|----------------------------------------------------|--|
| Security Settings                                  |  |
| Advanced Security Settings                         |  |
| ✓ Use <u>D</u> ata encryption                      |  |
| Logon security:                                    |  |
| Use Extensible Authentication Protocol (EAP)       |  |
| MD5-Challenge                                      |  |
| P <u>r</u> operties                                |  |
| Unencrypted password (PAP)                         |  |
| Challenge Handshake Authentication Protocol (CHAP) |  |
| Microsoft CHAP (MS-CHAP)                           |  |
| Microsoft CHAP Version 2 (MS-CHAP v2)              |  |
|                                                    |  |
|                                                    |  |
| Preview user name and password                     |  |
|                                                    |  |
|                                                    |  |
|                                                    |  |
|                                                    |  |
|                                                    |  |
|                                                    |  |
|                                                    |  |
|                                                    |  |
|                                                    |  |
|                                                    |  |

| 分類                                                                                                    | 在 WinCE PAC                                                                                                    | <b>\$</b> 系統和應                                                     | 用時常見問題                                                                                                    |           |            | 編號 | 2-019-00 |
|----------------------------------------------------------------------------------------------------|----------------------------------------------------------------------------------------------------|--------------------------------------------------------------------|----------------------------------------------------------------------------------------------------|-----------|------------|----|----------|
| 作者                                                                                                    | Eric_Shiu                                                                                                    | 版本                                                                 | 1.0.0                                                                                                    | 日期        | 2018/04/27 | 頁碼 | 4/4      |
| Step 7: 按下"Fin         Connection         Yelect a device:         PPPoE Line 0         PPPoE Service Nam         ICP/IP Settings         Step 8: 雙擊剛大         Enter Network Pa         Yer N         User N | hish"完成設定<br>tion<br>ne (blank for any s<br><br><u>Security</u><br><u>&lt; Back</u><br>打所建立的_ Pl<br>assword<br>type your user na<br>ameest | /////**<br>Proce):<br>Settings<br>Finish<br>PPoE 連約<br>me and pass | <ul> <li>Indice</li> <li>Indice</li> <li>Indi</li></ul> | 號和密碼      |            |    |          |
| <u>P</u> asswo<br>Domair                                                                                                    | ord ****<br>1 test                                                                                                    |                                                                    |                                                                                                    |           |            |    |          |
| <u>S</u> avi                                                                                                    | e password                                                                                                    |                                                                    |                                                                                                    |           |            |    |          |
| Step 9: 視窗跳出                                                                                                    | <b>∃"Con<mark>ne</mark>cted"</b> ∃                                                                                                    | 表示連線成                                                              | 动                                                                                                    |           |            |    |          |
| My Connection St<br>Connect<br>Hide this                                                                                                    | ed<br>message:                                                                                                    | Hide                                                               | ×<br>ct                                                                                                    |           |            |    |          |
|                                                                                                    |                                                                                                    |                                                                    |                                                                                                    |           |            |    |          |
|                                                                                                    |                                                                                                    | ICP DAS                                                            | Co., Ltd. Techi                                                                                                    | nical doc | ument      |    |          |